# **Generate the Definition Group Extract**

Last Modified on 03/11/2024 8:44 am CDT

Prerequisites | Tool Rights | Generating the Definition Group Extract | Understanding the Definition Group Extract

Tool Search: Definition Group Extract

The Definition Group Extract allows users to generate a report containing data based on definition groups established via the Definition Groups tool. District users can run the extract against their local data set or the state's data set.

Data Validation Tools are available as part of the Campus Data Suite, Campus State Edition, and districts connected to a State Edition.

| Index Search Help <                                                                                                    | Definition Group Extract                                                                                                    |
|----------------------------------------------------------------------------------------------------|----------------------------------------------------------------------------------------------------|
| <ul> <li>► User Communication</li> <li>► Assessment</li> <li>► System Administration</li> </ul>                        | The Definition Group Extract tool allows district users to select a validation group and report format to view and extract data. The Definition Group Extract also allows a district user to select the data source to view their data. A user can select their local data, or view their data in the state edition, via Batch Queue, to compare data in both editions. |
| ⊳ FRAM<br>⊳ Messenger                                                                                                  | Data Validation Group<br>LEP Student Group ▼                                                                                                    |
| <ul> <li>≻ Surveys</li> <li>≻ KY State Reporting</li> <li>▼ Data Integrity Tools</li> <li>▼ Data Validation</li> </ul> | Group<br>Name:         LEP Student Group           Description:         LEP test group           Definitions:         Excluded calendars List of calendars excluded from reporting for a given year           Report Format                                                                                                    |
| Definition Groups   Reports  Definition Group Extract  Definition Group Extract                                        | HTML  Report Data Source Local Dataset                                                                                                    |
| Account Settings<br>Access Log                                                                                         |                                                                                                    |

#### **Prerequisites**

• Create definitions within the Definition Bank tool.

Definitions only need to be created if users want to report data on user-defined criteria. Definition groups can be made using Campus-supplied definitions which are populated automatically within the Definition Groups tool.

• Setup definition groups within the Definition Groups tool.

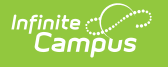

## **Tool Rights**

| User Account | User Groups            | Tool Rights             | Calendar Rights     | Access Log   |
|--------------|------------------------|-------------------------|---------------------|--------------|
| Save         |                        |                         | Users also need at  | least R(ead) |
|              | 📄 🚊 🖓 🗋 Data Integrity | Tools                   | tool rights for the | e Definition |
|              | 📄 📄 💼 Data Valio       | Jation                  | Groups t            | ool          |
|              | 📄 🕴 🗍 🗄 🗎 🗎            | tion Bank               |                     |              |
|              | 📄 😟 🗄 🖓 Defini         | tion Groups             |                     |              |
|              | 📄 🕴 🚊 Repor            | ts                      |                     |              |
|              | 🖌 🚽 🖓 De               | efinition Group Extract | <b>F</b>            |              |
|              | 📃 🔅 🖳 🗋 Data Certi     | ification               | _                   |              |

The following table describes how tool rights work for the Definition Group Extract:

Users **MUST** have at least Read tool rights to the Definition Groups tool in order to generate the Definition Group Extract.

| ΤοοΙ       | R                 | W                 | Α                 | D                 |
|------------|-------------------|-------------------|-------------------|-------------------|
| Definition | Users are able to | Users are able to | Users are able to | Users are able to |
| Group      | generate an       | generate an       | generate an       | generate an       |
| Extract    | extract.          | extract.          | extract.          | extract.          |

### **Generating the Definition Group Extract**

The Definitions Group Extract can be generated using any definition groups established.

| Definition Group Extra                                              | act                                                                                                    |
|---------------------------------------------------------------------|----------------------------------------------------------------------------------------------------|
| The Definition Grou<br>Definition Group Ex<br>view their data in th | p Extract tool allows district users to select a validation group and report format to view and extract data. The tract also allows a district user to select the data source to view their data. A user can select their local data, or state edition, via Batch Queue, to compare data in both editions. |
| Data Validation Group                                               |                                                                                                    |
| Group<br>Name:                                                      | LEP Student Group                                                                                                    |
| Description:<br>Definitions:                                        | LEP Students LEP students with an end date missing an Instruction Accommodation                                                                                                    |
| Report Format                                                       |                                                                                                    |
| Report Data Source<br>Local Dataset                                 | ✓                                                                                                    |
|                                                                     | Generate Report                                                                                                    |

To generate the Definition Group Extract:

- 1. Select a **Data Validation Group**. The Group Name, Description, and Definitions will automatically populate based on values assigned to the Definition Group via the Definition Groups tool.
- 2. Select the **Report Format**. Options include HTML and CSV.
- 3. Select the **Report Data Source**.
  - **Local Dataset** Definitions are run against the local district database.
  - State Dataset Definitions are run against the state database.

Data Source options are only available for District Edition users. State Edition users can only generate this extract for state-level data.

4. Select the **Generate Report** button. The extract will appear in a separate window in the designated format.

### Understanding the Definition Group Extract

Understanding the Definition Group Extract means understanding what data is being reported per definition within the definition group. The Extract will report based on the selections in the Campus Toolbar.

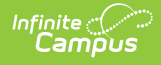

| DISTRICT: JEFFERSON<br>COUNTY PUBLIC SCHOOLS<br>Time: Tue Jul 23 10:24:25 CDT<br>2013 | Data Validation Output<br>Infinite<br>Cam |                                         |         |  |
|---------------------------------------------------------------------------------------|-------------------------------------------|-----------------------------------------|---------|--|
| Summary                                                                               |                                           |                                         |         |  |
| Report                                                                                | Occurrences                               | Severity                                |         |  |
| Students missing a graduation record                                                  | 1974                                      | Info                                    |         |  |
| Schools with no test scores                                                           | 166                                       | Warning                                 |         |  |
| Students missing state IDs                                                            | 2                                         | Fatal                                   |         |  |
|                                                                                       |                                           |                                         |         |  |
| Definition Groups                                                                     |                                           |                                         |         |  |
| 😔 New 🕒 Save                                                                          |                                           |                                         |         |  |
|                                                                                       |                                           |                                         |         |  |
|                                                                                       |                                           |                                         |         |  |
| Tags                                                                                  |                                           |                                         |         |  |
| add a tag                                                                             |                                           |                                         |         |  |
|                                                                                       |                                           |                                         |         |  |
| Definitions                                                                           |                                           |                                         |         |  |
| Definition                                                                            | Sequence                                  | Severity Add Definit                    | ion     |  |
|                                                                                       |                                           | Information                             |         |  |
| Students missing a graduation record<br>Show Description   Preview                    | 1                                         | 🔍 Warning 🛛 🗙                           |         |  |
|                                                                                       | Data reported within the                  | Fatal                                   |         |  |
| Schools with no test scores                                                           | definitions within the                    | Information                             | , ]     |  |
| Show Description   Preview                                                            | definition group being                    | Warning 🔭                               | X .     |  |
|                                                                                       | reported.                                 |                                         | $\prec$ |  |
| Students missing state IDs                                                            | 3                                         | Information           Warning         X |         |  |
| Snow Description   Preview                                                            |                                           | Fatal                                   |         |  |
|                                                                                       |                                           |                                         |         |  |

The Summary lists all reports within the extract, the number of students (occurrences) and the severity of each report. Reports included in the extract are based on definitions within the definition group being reported.

| Data Validation Output |                   |                           |                                       |                                  |                       |
|------------------------|-------------------|---------------------------|---------------------------------------|----------------------------------|-----------------------|
| 1000                   | 3. 918/181-07     | Selecting a<br>Summary wi | report from the<br>vill automatically |                                  | Campus                |
| Summary                |                   | send yo<br>information w  | u to report<br>ithin the extract.     |                                  |                       |
| Report                 |                   |                           | Occurrences                           | Seve                             | rity                  |
| Students missing a     | graduation record |                           | 1974                                  | Info                             | )                     |
| Schools with no te     | st scores         | 1                         | 166                                   | Warn                             | ing                   |
| Students missing s     | state IDs         |                           | 2                                     | Fata                             | al                    |
| Students               | s missing         | a graduat                 | tion record                           | Back To Summary<br>District Name | \$                    |
|                        | Const.            |                           | Mallory                               | STREET, SUPP                     | This contract         |
| 1.1010.000             |                   |                           | Alec                                  |                                  | Children - Britten of |
|                        |                   |                           | Inga                                  | STREET, SUPPORT                  | Challen - Berlinster  |
| 1001005-00000          | 19 ABI ()         |                           | Eileenlou                             |                                  |                       |

To quickly access a report, select the name of the report within the Report column. You will be automatically sent to the area within the extract where report data exists.

| Students missing a graduation record Back To Summary |                   |    |             |    |                                                                                                    |
|------------------------------------------------------|-------------------|----|-------------|----|----------------------------------------------------------------------------------------------------|
| State ID 🔶                                           | Last Name         | \$ | First Name  | \$ | District Name 🔶                                                                                                    |
| 1100340081                                           | Printer:          |    | Mallory     |    | APPENDING CONTRACTORS                                                                                                    |
| 110034655                                            | No selector       |    | Alec        |    | ATTENSION CONTY THIS IS TOTAL                                                                                                    |
| 010010070                                            | Transition Friday |    | Inga        |    | ATTENSION CONTY HIGH & CONTACT                                                                                                    |
| 100001000                                            | H-100 (C)         |    | Eileenlou   |    | ATTENSION CONTY MAKE CONTRACT                                                                                                    |
| 1110101780                                           | No. or other      |    | Christopher |    | arrender Gener deter street, p                                                                                                    |
| 100000000                                            | 1.1.1.1           |    | Shelby      |    | ATTENSION CONTY TORAL CONTINUES                                                                                                    |
| 010030614                                            | H10391            |    | Blaine      |    | ATTENDED COUNTY HIRLE COUNTY                                                                                                    |
| 0.0024634                                            | lengez di i       |    | Andrew      |    | ALLER AND ALLER AND ALLER AND ALLER AND ALLER AND ALLER AND ALLER AND ALL AND ALL AND |

The columns and information reported for each report are based on how each definition is defined within the Definition Bank tool.

For user-created definitions, reported information is based on the Ad hoc filter or SQL query used to create the definition. For state-published definitions, reported information is based on how the definition was created at the state.